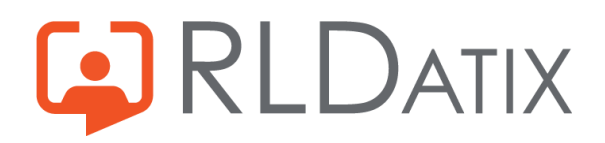

# Configuration

## Scheduling – Term Time / Annualised Hours

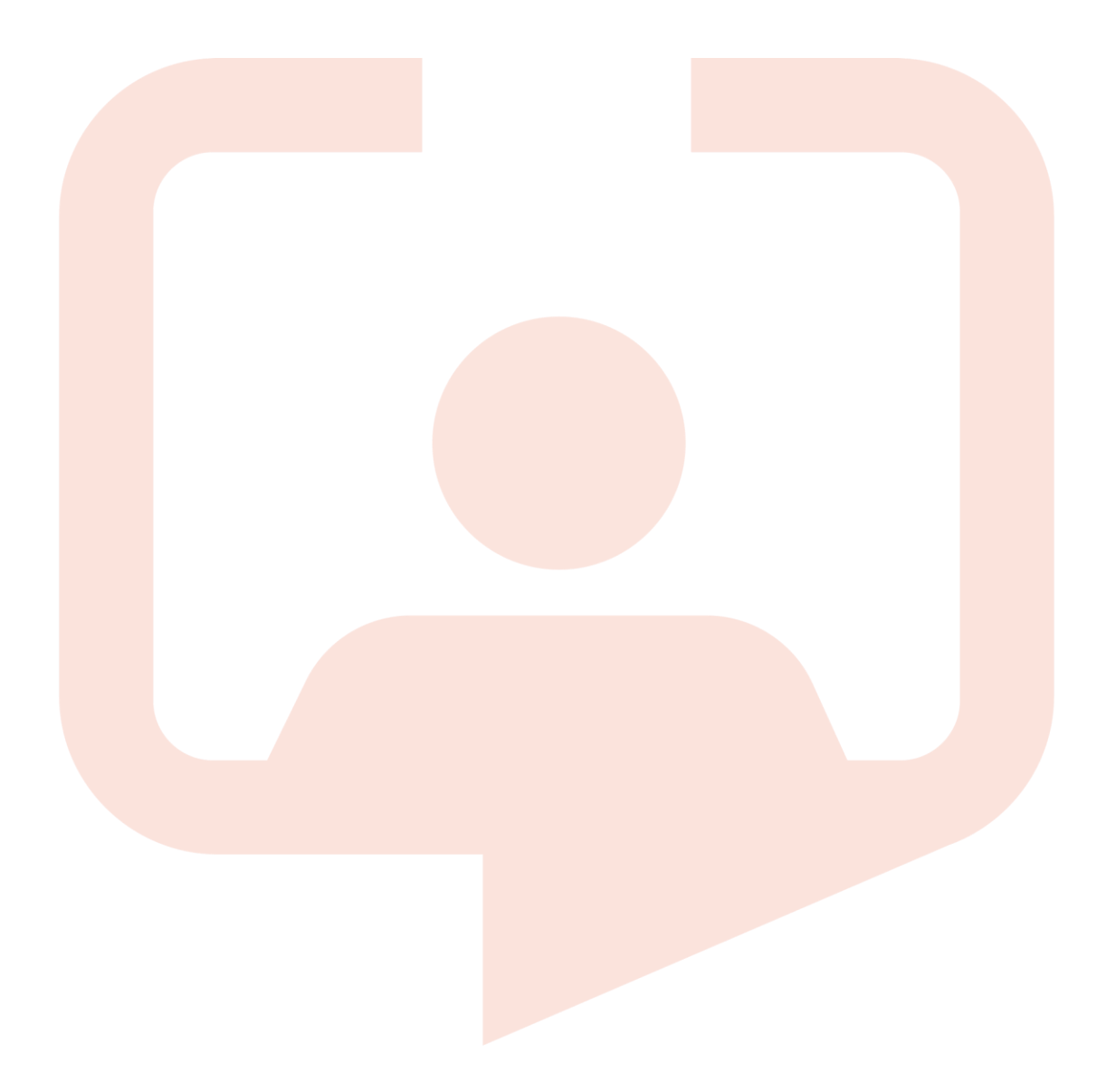

## Introduction

Having discussed and confirmed the contractual detail and requirements for Term Time/Annualised Hours contracted staff you can look to configure the system accordingly.

By utilising the annualised hours configuration, and recording the staff this way there a both benefits to both the organisation and the employee. This is a flexible and easy way for Managers and end user staff to record and monitor working hours throughout the year.

In turn this should further enhance accurate hours management and reduce payroll and rostering inaccuracies.

### Configuration

| Configuration                                                                                                    | Notes /<br>Completed |
|----------------------------------------------------------------------------------------------------|----------------------|
| Feature Access:                                                                                                    |                      |
| The below feature accesses will be required for you as System Administrators, your Person/Roster Managers and end users:                                                                                            |                      |
| <ul> <li>Roster Administrators:</li> <li>Establishment Actions: Management Hours Period Configurations</li> <li>Ref Data Tools: Hours Period Configuration</li> </ul>                                               |                      |
| <ul> <li>Roster/Person Managers:</li> <li>Roster Screen: Display Hours Period Balance Column – unless using Diary<br/>Configurations to view hours columns.</li> <li>Person Details: Person Hours Period</li> </ul> |                      |
| <ul> <li>End User Staff:</li> <li>Employee Online: Show Hours Period Balance.</li> </ul>                                                                                                    |                      |
| Feature Toggle Consideration:                                                                                                    |                      |
| You may need to raise a support ticket to have your Feature Toggle switched on for viewing and managing Hours Periods.                                                                                              |                      |
| If you have added your feature accesses and still cannot see the reference data for Hours Period Configurations, then this will need to be actioned via a ticket on the Portal to support.                          |                      |
| Feature_ContractedHoursPeriodFunctionality                                                                                                    |                      |
|                                                                                                    |                      |
|                                                                                                    |                      |

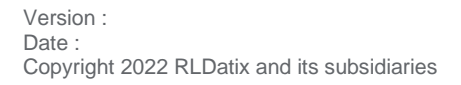

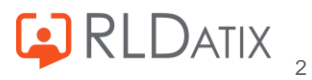

| Reference Data - Rostering > Hours Period Configuration, set to the duration requirement i.e. 12 months, with a start date of beginning of working year.         Image: Configuration of the Hours Period Configuration of working year.         Image: Configuration of the Hours Period Configuration of working year.         Image: Configuration of the Hours Period Configuration of the duration requirement i.e. 12 months, with a start date of beginning of working year.         Image: Configuration of the Hours Period Configuration of the duration requirement of the Hours Period Configuration of the Hours Period Configuration of the Hours Period Configuration of the Hours Period Where No Rosters Elist is behavior * No Action is behavior * No Action * No Action * No Action * No Action * No Action * No Action * No Action * No Action * No Action * No Action * No Action * No Ac                                                                                                    | Reference Data:                                                                                                    |                                                      |
|----------------------------------------------------------------------------------------------------|----------------------------------------------------------------------------------------------------|------------------------------------------------------|
| Create Hours Period Configuration       Image: Create Hours Period Length *         Period Length *       Image: Create Hours Period With #         Bur Date       Image: Create Hours Period With #         Deficit Betwardst *       Image: Create Hours Period With #         Deficit Betwardst *       Image: Create Hours Period Withen Balance Passes Zero         Deficit Betwardst *       Image: Create Hours Period Withen Balance Passes Zero         Deficit Betwardst *       Image: Create Hours Period Withen Balance Passes Zero         Deficit Betwardst *       Image: Create Hours Period Withen Balance Passes Zero         Deficit Betwardst *       Image: Create Hours Period Withen Balance Passes Zero         Deficit Betwardst *       Image: Create Action *         Image: Create Action *       Image: Create Action *         Image: Create Action *       Image: Create Action *         Image: Create Action *       Image: Create Action *         Image: Create Action *       Image: Create Action *         Image: Create Action *       Image: Create Action *         Image: Create Action *       Image: Create Action *         Image: Create Action *       Image: Create Action *         Image: Create Action *       Image: Create Action *         Image: Create Action *       Image: Create Action *         Image: Create Action *       I                                                                                                    | Reference Data > Rostering > Hours Period Configuration<br>✓ Create an Annualised Hours Period Configuration, s<br>i.e. 12 months, with a start date of beginning of work  | on:<br>set to the duration requirement<br>king year. |
| Name *         Annualised Hours         Weed tents*         Weed tents*         Bist Die         Start Die         Off/Gradesd         Bist Die         Start Die         Off/Gradesd         Bist Die         Bist Die         Bist Die         Bist Die         Bist Die         Bist Die         Die die Unus Periods Where No Rosters Exist         Bist Die die         Bist Die die         Station         Die Default         Bist Die die         Station         Bist Die die         Station         Bist Die die         Station         Bist Die die         Station         Bist Die die         Station         Bist Die die         Station         Bist Die die         Bist Die die         Bist Die die         Bist Die die         Bist Die die         Bist Die die         Bist Die die         Bist Die die         Bist Die die         Bist Die die         Bist Die die                                                                                                    | Create Hours Period Configuration                                                                                                    | 8                                                    |
| Annualised Hours         Period Line *         Period Line *         Period Line *         Surplus Behavior *         No Action         ©         Surplus Behavior *         No Action         ©         Create Hours Period Where No Rosters Exist         ©         Create Hours Period Where No Rosters Exist         ©         Is Obsolete    Reference Data > Organisation > Contract Types:          Careate a Contract Type of Annualised Hours and/or Term Time – this will allow:         granular and easier contract Type         Immualised Hrs    Reference Data > Person > Posting Types:          Name ↑         Name ↑         Annualised Hrs    Reference Data > Person > Posting Types          Nonualised Hrs                                                                                                    | Name *                                                                                                    |                                                      |
| Months       ✓         Previoud Length * 1       ● ●         Start Date       01/04/2022]         Start Date       01/04/2022]         Start Date       0         Start Date       0         Start Date       0         Start Date       0         Start Date       0         Create Hours Periods Where No Rosters Exist       ●         Is Default       ●         Is Default       ●         Is Create a Contract Type       Nanualised Hours         Annualised Hrs       ■ <t< td=""><td>Annualised Hours<br/>Period Unit *</td><td></td></t<>                                                                                                    | Annualised Hours<br>Period Unit *                                                                                                    |                                                      |
| 12       ● ●         Surplus Behaviour *       ●         No Action       ●         Define Behaviour *       ●         No Action       ●         Define Behaviour *       ●         No Action       ●         Define Behaviour *       ●         No Action       ●         Create Hours Periods Where No Rosters Exist       ●         ○ Create New Hours Period Where Balance Passes Zero       ●         Is Obsolete       Bootestat         Create Contract Type of Annualised Hours and/or Term Time – this will allow         granular and easier contract identifiable reporting.       Name ◆         Image: Create Contract Type       Name ◆         Name ◆       Image: Name ◆         Image: Create a Posting Type of Annualised Hours and/or Term Time – this will allow         granular and easier posting identifiable reporting.         Strenge Contract Type         Name ◆       Image: Name ◆         Image: Create a Posting Type of Annualised Hours and/or Term Time – this will allow         granular and easier posting identifiable reporting.         Image: Create Posting Type       Name ◆         Name ◆       Description         Image: Create Posting Type       Name ◆ <td< td=""><td>Period Length *</td><td></td></td<>                                                                                                    | Period Length *                                                                                                    |                                                      |
| or/row/2022       ■         by prysis Behaviour *       ●         No Action       ●         or fice Behaviour *       ●         No Action       ●         or fice Behaviour *       ●         No Action       ●         or fice Behaviour *       ●         No Action       ●         or fice Behaviour *       ●         No Action       ●         or fice Behaviour *       ●         No Action       ●         or fice Behaviour *       ●         No Action       ●         or fice Behaviour *       ●         is Default       ●         is Default <t< td=""><td>12<br/>Start Date</td><td>• •</td></t<>                                                                                                    | 12<br>Start Date                                                                                                    | • •                                                  |
| Solution   No Action   Create Hours Periods Where No Rosters Exist   Is Default   Is obsolete                                                                                                    | 01/04/2022                                                                                                    | <b></b>                                              |
| Default                                                                                                    | No Action                                                                                                    | ~                                                    |
| Create Hours Periods Where No Rosters Exist <ul> <li>Create New Hours Period Whene Balance Passes Zero</li> <li>Is Default</li> <li>Is Obsolete</li> </ul> Reference Data > Organisation > Contract Types: <ul> <li>Create a Contract Type of Annualised Hours and/or Term Time – this will allow granular and easier contract identifiable reporting.</li> </ul> Contract Types <ul> <li>Name ↑</li> <li>Annualised Hrs</li> </ul> Reference Data > Person > Posting Types: <ul> <li>Create a Posting Type of Annualised Hours and/or Term Time – this will allow granular and easier posting identifiable reporting.</li> </ul> Reference Data > Person > Posting Types: <ul> <li>Posting Types</li> <li>Neme ↑</li> <li>Description</li> <li>Create Posting Type</li> </ul>                                                                                                    | Deficit Behaviour * No Action                                                                                                    | ~                                                    |
| □       Create New Hours Period When Balance Passes Zero         □       Is Default         □       Is Obsolete <b>Reference Data &gt; Organisation &gt; Contract Types:</b> •       Create a Contract Type of Annualised Hours and/or Term Time – this will allow granular and easier contract identifiable reporting.          •       Create Contract Type         •       Create Contract Type         •       Create Contract Type             •       Create Contract Type             •       Create Contract Type             •       Create Contract Type             •       Create Contract Type             •       Create Contract Type             •       Create Person > Posting Types:             •       Create a Posting Type of Annualised Hours and/or Term Time – this will alow granular and easier posting identifiable reporting.             •       Posting Types             •       Posting Types             •       Create Posting Type              •       Create Posting Type              •                                                                                                    | Create Hours Periods Where No Rosters Exist                                                                                                    |                                                      |
| ■ Is Obsolete<br>Reference Data > Organisation > Contract Types:<br>Areate a Contract Type of Annualised Hours and/or Term Time – this will allow<br>granular and easier contract identifiable reporting.<br>Tontract Types<br>Name  Annualised Hrs<br>Reference Data > Person > Posting Types<br>Annualised Hrs<br>Reference Data > Person > Posting Types<br>Annualised Hours and/or Term Time – this will allow<br>granular and easier posting identifiable reporting.<br>Posting Types<br>Name  Description<br>Description<br>Manualised Hours<br>Annualised Hours<br>Manualised Hours<br>Annualised Hours<br>Annualised Hours<br>Annualised Hours<br>Annualised Hours<br>Manualised Hours<br>Manualised | Create New Hours Period When Balance Passes Zero                                                                                                    |                                                      |
| Reference Data > Organisation > Contract Types:            • Create a Contract Type of Annualised Hours and/or Term Time – this will allow granular and easier contract identifiable reporting.             • Contract Types             • Create Contract Type             • Create Contract Type             • Create Contract Type             • Create Contract Type             • Create A Person > Posting Types:             • Create a Posting Type of Annualised Hours and/or Term Time – this will alow granular and easier posting identifiable reporting.             • Create a Posting Type of Annualised Hours and/or Term Time – this will alow granular and easier posting identifiable reporting.             • Create Posting Type Type             • Create Posting Type             • Create Posting Type                                                                                                    | Is Obsolete                                                                                                    |                                                      |
| • Create Contract Type         • Annualised Hrs                                                                                                    | Reference Data > Organisation > Contract Types: ✓ Create a Contract Type of Annualised Hours and/or granular and easier contract identifiable reporting. Contract Contract | Term Time – this will allow<br><b>act Types</b>      |
| Reference Data > Person > Posting Types:         ✓ Create a Posting Type of Annualised Hours and/or Term Time – this will alow granular and easier posting identifiable reporting.         ● Create Posting Type         Name ↑       Description         Image: Annualised Hours                                                                                                    | ●     Create Contract Type     Name ↑       Annualise                                                                                                    | d Hrs                                                |
| Posting Types         Name ↑       Description         Lease Annualised Hours       Annualised Hours                                                                                                    | Reference Data > Person > Posting Types: ✓ Create a Posting Type of Annualised Hours and/or 3 granular and easier posting identifiable reporting.                          | Term Time – this will alow                           |
| Oreate Posting Type     Name ↑     Description       Image: Create Posting Type     Image: Create Posting Type     Image: Create Posting Type                                                                                                    | Posting Ty                                                                                                    | pes                                                  |
| Annualised Hours Annualised Hours                                                                                                    | Name 1                                                                                                    | Description                                          |
|                                                                                                    | Annualised H                                                                                                    | lours Annualised Hours                               |

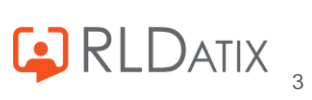

| Reference Data > Unavailability > Unavailability Reasons: ✓ If required, you can set up an unavailability reason to be able to record an when the staff are "not" in work i.e. away for term holidays.                                                                                                    | d monitor                    |
|----------------------------------------------------------------------------------------------------|------------------------------|
| Note: This unavailability is best set in the Working Day or Other Group and when<br>against a person should contain working time if the contractual hours are calculat<br>include this. If the contractual hours are calculated for only working days, then the<br>unavailability should not contain work time. | recording<br>ed to<br>e      |
| Create Unavailability Reason Details Unavailability Reason Details Short Name * Term Time Non Working Full Name * Term Time Non Working Code Unavailability Reason Group * Working Day                                                                                                    |                              |
| Diary Configuration:                                                                                                    |                              |
| Admin > Rostering Admin > Diary Configurations                                                                                                    |                              |
| Create a Diary Configuration for Annualised Hours, with the column view for version Balance. This would allow your users to have a different view for we hours management to default Roster View Hour columns when viewing row They will be able to toggle between as required.                                 | or Hours<br>orking<br>sters. |
| Note: if this is not required you will need to ensure the Feature Access for Roster<br>Hours Period Balance is set against the User Role and Profile instead.                                                                                                    | Screen:                      |
| Create Diary Configuration                                                                                                    |                              |
| Name<br>Annualised Hours                                                                                                    |                              |
| Diary Configuration       Image: Composition Composition         Name Annualised Hours       Image: Comp Diary Configuration         Is Stock False       Image: Delete Diary Configuration                                                                                                    |                              |
| Edit Diary Configuration Diary Configuration Columns Access Control                                                                                                    |                              |
| Diary Configuration Columns Edit                                                                                                    |                              |
|                                                                                                    |                              |

Posting Management:

- ✓ In Person Search Edit Person Posting Edit Posting update the person to hold the Hours Period Configuration for their posting – Annualised Hours, this will set the hours for the year they are contracted to work to allow for counting down as they are rostered shifts and/or Unavailabilities.
- ✓ Update the Posting Type to Annualised Hours. (Optional)
- ✓ Update their Contract Type to Annualised Hours. (Optional)

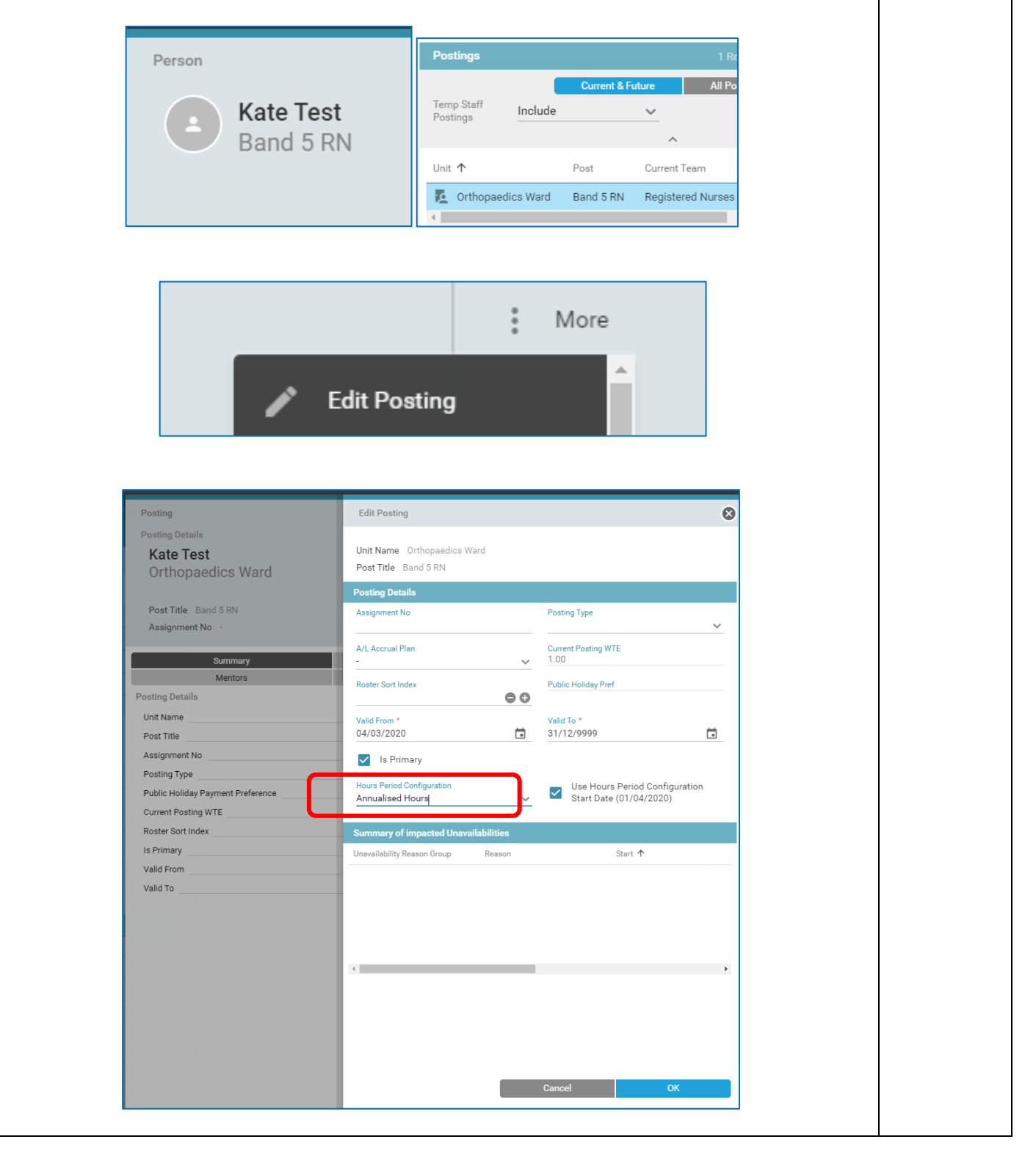

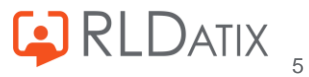

Staff / Roster Manager User Account: ✓ Check they have the relevant Feature Accesses for viewing staff Hours Period Balances. Check they have the diary configuration for viewing the different Hours Column views on view roster. User Account ⊗ UAT6 On Auto Password Reset Login Name UAT6 O- Manual Password Reset Last Login 01/12/2020 13:15:47 : More Assigned User Account 🕐 Annualised Hours 🛛 🍄 Default ... Alternate User Access 5 User Account Feature Acc... > **Diary Configuration** Roster View: ✓ When going to View Roster the Manager will either be able to see the Hrs Period Balance column (if set via feature access) or see both Diary Views that they can toggle between to view the default roster columns and/or staff hours balance. Default Activity Management 5 Annualised Hours nk availabilit Hrs Period Balance (01/04-31/03) -1806:51

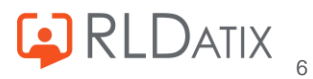

| Person Hours Review:                                                                                                    |                        |
|----------------------------------------------------------------------------------------------------|------------------------|
| ✓ Within the Personnel Tabs you can view the Person Hours Balances for each period.                                                                                                    |                        |
| Person Hours Periods 2 Records III X C                                                                                                    |                        |
| From * 01/12/2020 <b>To</b> * <u>31/12/2021</u>                                                                                                    |                        |
| Q                                                                                                    |                        |
| Hours Period Configuratio Start Date End Date Actual Bal Balance If Requests Approved                                                                                                    |                        |
| C Annualised Hours 01/04/2020 31/03/2021 -509:51                                                                                                    |                        |
| Co Annualised Hours 01/04/2021 31/03/2022 -1920:51                                                                                                    |                        |
| EOL / LOOP:<br>Staff will be able to view their running balance in EOL/LOOP on their View Rost<br>screen (as long as they have been given the relevant EOL account feature account<br>where the state of the state of the st | ter<br>ess):           |
| <ul> <li>✓ When needing to reassign or amend a staff posting you will also need to ensure reassign the Annualised Hours Configuration.</li> <li>✓ This can be done at the same time of reassignment for manual moves.</li> <li>✓ If you have ESR GO and posts are moved automatically, you will need to manu update the new posting with the annualised hour configuration if required.</li> <li>✓ If needing to close a post or person, the hours configuration will calculate to the working day of the posting.</li> </ul>                                                                                                    | ≩ you<br>ally<br>⊧last |

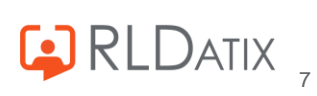

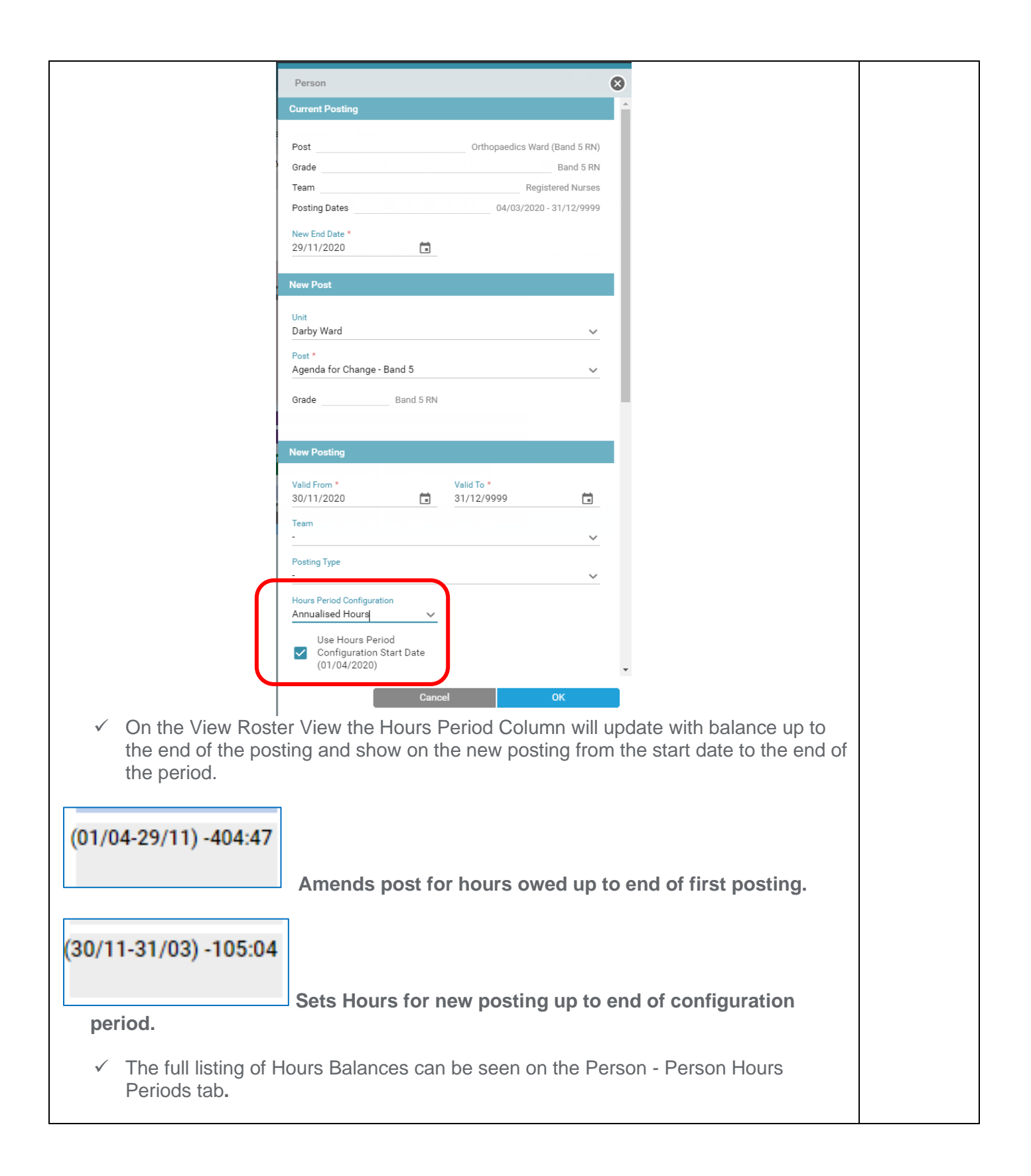

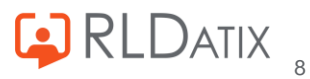

| Person Hours F     | Periods            |            | 3 Records    |                    | G        |
|--------------------|--------------------|------------|--------------|--------------------|----------|
| From *             | 01/04/2020         | To *       | 31/          | /12/2021           | i<br>Q   |
|                    |                    | ^          |              |                    | _        |
| Hours Period Confi | guratio Start Date | End Date   | Actual Bal B | alance If Requests | Approved |
| 📩 Annualised H     | lours 01/04/2020   | 29/11/2020 | -404:47      |                    |          |
| 📩 Annualised H     | lours 30/11/2020   | 31/03/2021 | -105:04      |                    |          |
| 📩 Annualised H     | lours 01/04/2021   | 31/03/2022 | -1920:51     |                    |          |

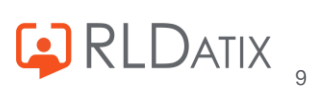

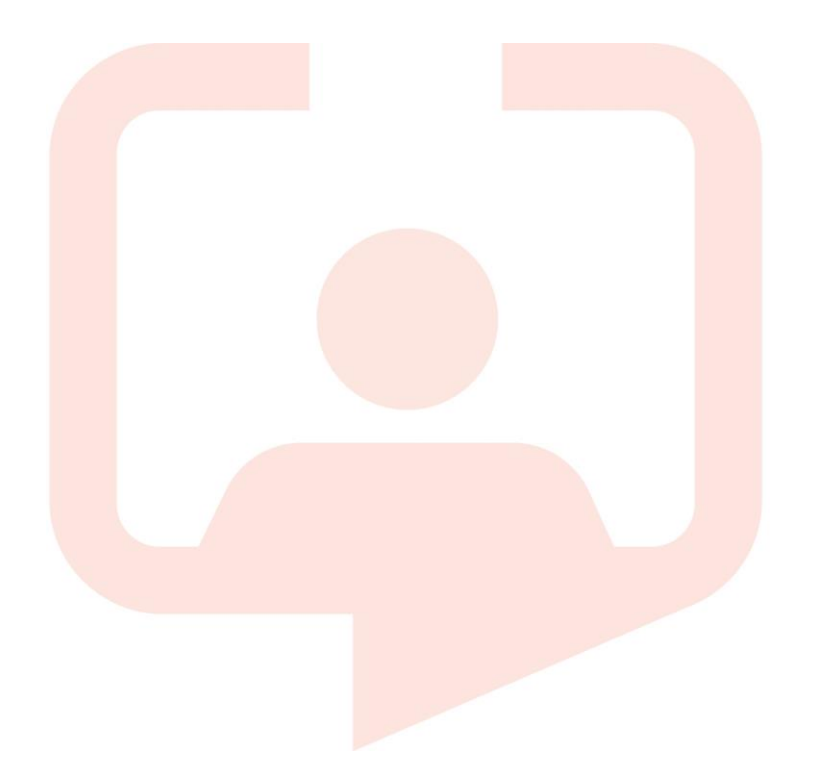

#### Chicago RLDatix Head Office

311 South Wacker Drive, Suite 4900 Chicago, Illinois United States 60606 Tel. +1 312 505-9301

#### Richmond European Head office

1 Church Road Richmond, Greater London TW9 2QE UK Tel. +44 (0)20 7355 5555

#### Riyhad

7487 Khalid Ibn Al Walid Qurtubah, Riyadh Riyadh 13245 2218 Kingdom of Saudi Arabia.

#### Toronto

1 Yonge Street Suite 2300 Toronto, Ontario, Canada M5E 1E5 Tel. +1 416 410-8456

#### Melbourne

Suite 4, Level 4 441 St Kilda Road Melbourne VIC 3004 Tel. +61 (0)3 9534 4477

#### Stockholm

Box 30077 104 25 Stockholm Visiting address: Sankt Eriksgatan 46 112 34 Stockholm Tel. +46 (0)8 50551800

#### Frankfurt

Taunusanlage 8 60329 Frankfurt Am Main Germany Tel. +49 (0)69 247411440

For full list of regional offices visit our website

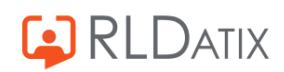